## Erstelle ein Tool zur automatischen Cäsar-Verschlüsselung

| LSG_calc-Tool.ods - LibreOffice Calc                              |                                 |                                    |                    |                   |                 |               |                 |                                |   |   |  |
|-------------------------------------------------------------------|---------------------------------|------------------------------------|--------------------|-------------------|-----------------|---------------|-----------------|--------------------------------|---|---|--|
| <u>D</u> ate                                                      | ei <u>B</u> earbe               | iten <u>A</u> nsicht <u>E</u> infü | gen <u>F</u> ormat | V <u>o</u> rlagen | <u>T</u> abelle | Date <u>n</u> | E <u>x</u> tras | Fen <u>s</u> ter <u>H</u> ilfe |   |   |  |
| 🖬 • 🔚 •   🛃 🖶 🔯   🔏 🤚 💼   🎍 🕰   ↔ • ले •   🛠 ^by   ⊞ • ⊞ •   ψ↑ 🔅 |                                 |                                    |                    |                   |                 |               |                 |                                |   |   |  |
| 🚔 •   🚝 • 🔄 0,00 cm 🗐 🦄   Farbe 🔽 🗞 🗖 🖬 👘 👘                       |                                 |                                    |                    |                   |                 |               |                 |                                |   |   |  |
|                                                                   |                                 |                                    |                    |                   |                 |               |                 |                                |   |   |  |
|                                                                   |                                 |                                    |                    |                   | В               |               | С               | D                              | E | F |  |
| 1                                                                 | Klartext                        | -Buchstabe                         |                    |                   | Н               |               | а               | 1                              | 1 | 0 |  |
| 2                                                                 | ASCII-W<br>[Funkti              | <i>l</i> ert<br>ion = COD          | 72                 | 2                 | 97              | 108           | 108             | 111                            |   |   |  |
| 3                                                                 | Schlüss                         | el                                 |                    | 5                 |                 | 5             | 5               | 5                              | 5 |   |  |
| 4                                                                 | ASCII+S                         | Wähl                               |                    | ]                 | 102             | 113           | 113             | 116                            |   |   |  |
| 5                                                                 | Verschl<br>Aus ASC<br>[Funktion | in der das Z.B. B2 und             | oll.<br>nbol =     |                   | f               | q             | q               | t                              |   |   |  |
| 6                                                                 |                                 |                                    |                    |                   |                 |               |                 |                                |   |   |  |
|                                                                   |                                 | Klicke dann auf den                |                    |                   |                 |               |                 |                                |   |   |  |
|                                                                   |                                 | Funktionsassistenten               |                    |                   |                 |               |                 |                                |   |   |  |

호 4 호 <u>호</u> '보기로 등 등 3 표(U E E I 중 ' % 씨 한 I 등 공) 큰 도 III ' 바**' 브** ' I = ' = CODE(B1) Funktions-Assistent x D С 1 н Funktionen Struktur CODE Teilergebnis 72 а Suchen Liefert den Code des ersten Zeichens eines Textes 72 97 108 10 -<u>K</u>ategorie Text (erforderlich) 11 • Text Ist der Text, für den der Code des ersten Zeichens ermittelt werden soll. Wähle als Kategorie "Text" für alle Eunktion Formeln rund um Buchstaben und Texte. DEZIMAL ERSETZEN **P** Text 🔏 B1 ERSETZENB Lese dir die Beschreibungen zu den FUR FEST Funktionen CODE und ZEICHEN FINDEN FINDENB GLÄTTEN durch, wähle sie aus und klicke GROSS auf "weiter". GROSS2 IDENTISCH JIS KLEIN Ergebnis 72 Formel LÄNGE • LÄNGEB LINKS LINKSB RECHTS Matrix <u>H</u>ilfe < Zurück Weiter > ОК Abbrechen